#### The New Solar-Log WEB Enerest<sup>™</sup> 4

#### VISUALIZZAZIONE ADMIN SERVICE 4.0

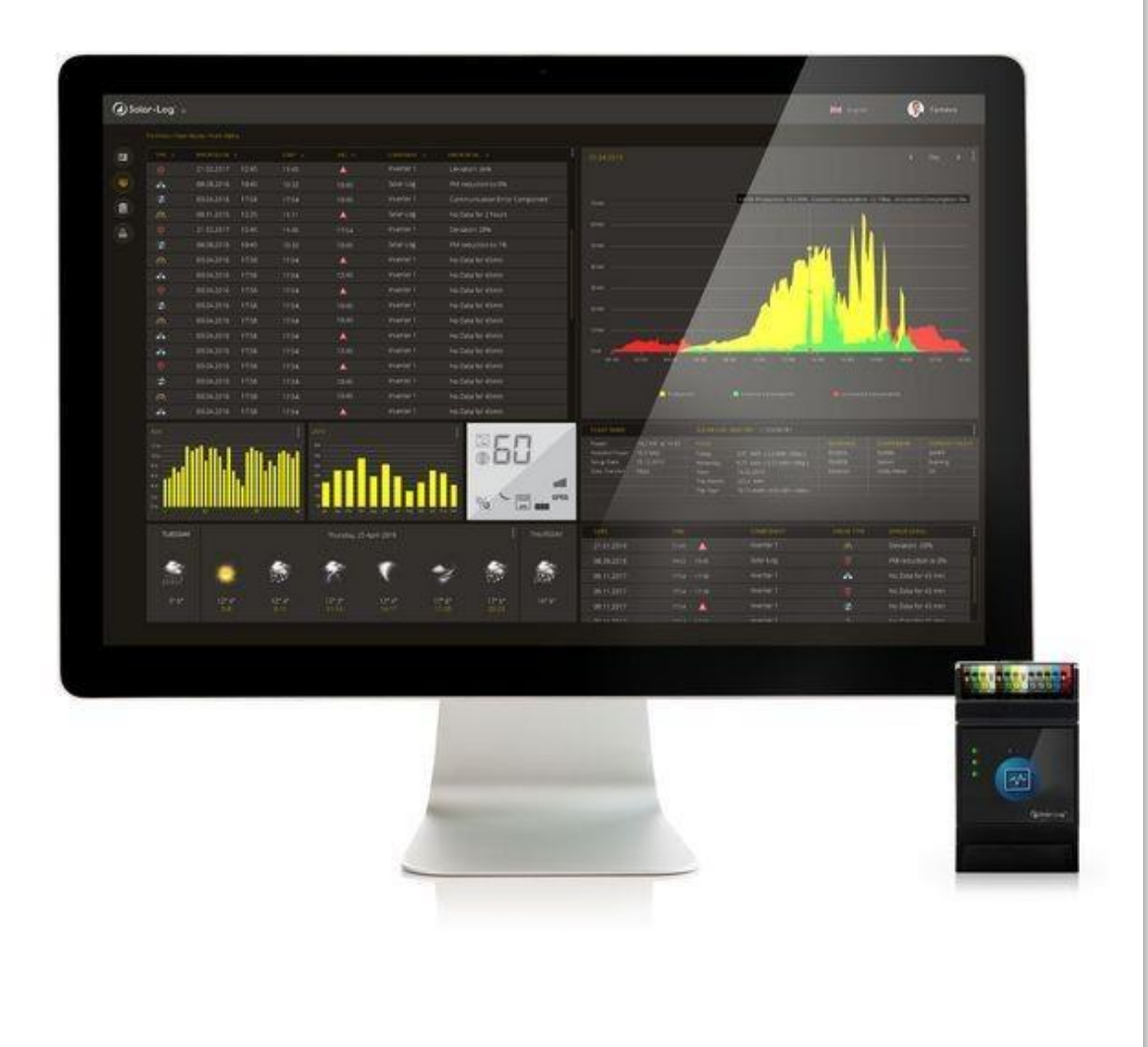

### **1.Sezione Monitoraggio**

- Overview di tutta la flotta di impianti
- Visualizzazione grafica della localizzazione degli impianti
- Visualizzazione gruppi di impianti personalizzati
- Elenco errori, guasti, allarmi

|         | Solar         | -Log <sup>∞</sup>                    |                          |            |           |             |                |   |   | 🔢 🕕 Profilo Admin 🐱                                                                                                    |
|---------|---------------|--------------------------------------|--------------------------|------------|-----------|-------------|----------------|---|---|----------------------------------------------------------------------------------------------------|
| alian ( | Monitor       | aggio / Ditta costruzione FV Mario F | Rossi                    |            |           |             |                |   |   |                                                                                                    |
| *       |               |                                      |                          |            |           | t           | 4              | Ш | • |                                                                                                    |
| (B      | •             | Impianto ufficio SL50                |                          | 1082407201 | 10.00 kWp | 3840        |                |   |   |                                                                                                    |
|         | •             | Impianto ufficio BASE100             |                          | 548877026  | 10.00 kWp |             |                |   |   | 4 0 P<br>11 ■ P 11 2018 P 1<br>11 ■ P 11 1 2018 P 1                                                                                                    |
|         | •             | Ora, PV Data                         |                          | 1890828640 | 10.00 kWp |             |                |   |   |                                                                                                    |
| Ĩ       |               |                                      |                          |            |           |             |                |   |   | un sur and sur and sur |
| ¢       |               |                                      |                          |            |           |             |                |   |   | - d - d d                                                                                                    |
|         |               |                                      |                          |            |           |             |                |   |   |                                                                                                    |
| Ŀ       |               |                                      |                          |            |           |             |                |   |   | LS/SP62                                                                                                    |
|         |               |                                      |                          |            |           |             |                |   |   | a superior and a superior and a supe |
|         |               |                                      |                          |            |           |             |                |   |   | o 21 23 5 Jubrouter Freide                                                                                                    |
|         | TIPO          | DATA 🗸                               |                          |            |           |             |                |   |   | PRODUZIONE DEGLI IMPIANTI                                                                                                    |
|         | ⋧             | 12/01/2022 18:08                     | Impianto ufficio BASE100 |            |           | Nessun dato | o da 19 ore    |   |   | 0.3 kWh/kWp                                                                                                    |
|         | ₽             | 11/01/2022 15:13                     | Impianto ufficio BASE100 |            |           | Nessun dato | o da 2 ore     |   |   |                                                                                                    |
|         | ₽             | 10/01/2022 22:41                     | Impianto ufficio SL50    |            |           | Nessun dato | o da 19 ore    |   |   | 0.2 kWh/kWp                                                                                                    |
|         | 2             | 24/12/2021 15:41                     | Ora, PV Data             |            |           | Nessun dato | o da 9 giorni  |   |   |                                                                                                    |
|         | 2             | 23/12/2021 13:23                     | Impianto ufficio BASE100 |            |           | Nessun dato | o da 19 giorni |   |   | 0.1 kWh/kWp                                                                                                    |
|         | <u>ب</u><br>1 | 22/12/2021 18:17                     | Impianto ufficio SL50    |            |           | Nessun dato | o da 19 giorni |   |   |                                                                                                    |
|         | نې<br>ح       | 17/12/2021 17:30                     | Impianto ufficio BASE100 |            |           | Nessun dato | o da 6 giorni  |   |   |                                                                                                    |
|         |               | 17/12/2021 17:18                     | Implanto ufficio SL50    |            |           | Nessun dato | o da 5 giorni  |   |   | AND <sup>RO</sup> ADDRON                                                                                                    |
|         |               | 10/12/2021 18:05                     | Impianto ufficio BASE100 |            |           | Nessun dato |                |   |   | O. Marco and Contraction of the Contraction of the  |
| ?       | $\frac{1}{z}$ | 10/12/2021 17:54                     | Impianto ufficio SL50    |            |           | Nessun dato | o da 3 giorni  |   |   | ter terret                                                                                                    |
|         | <del>.</del>  | 10/12/2021 0-22                      |                          |            |           | Norsun data | da 60 minuti   |   |   |                                                                                                    |

#### **1.Sezione Monitoraggio**

 Cliccando un singolo impianto, è possibile vederne i dettagli, la produzione odierna e storica, previsioni meteo, elenco errori, ecc..

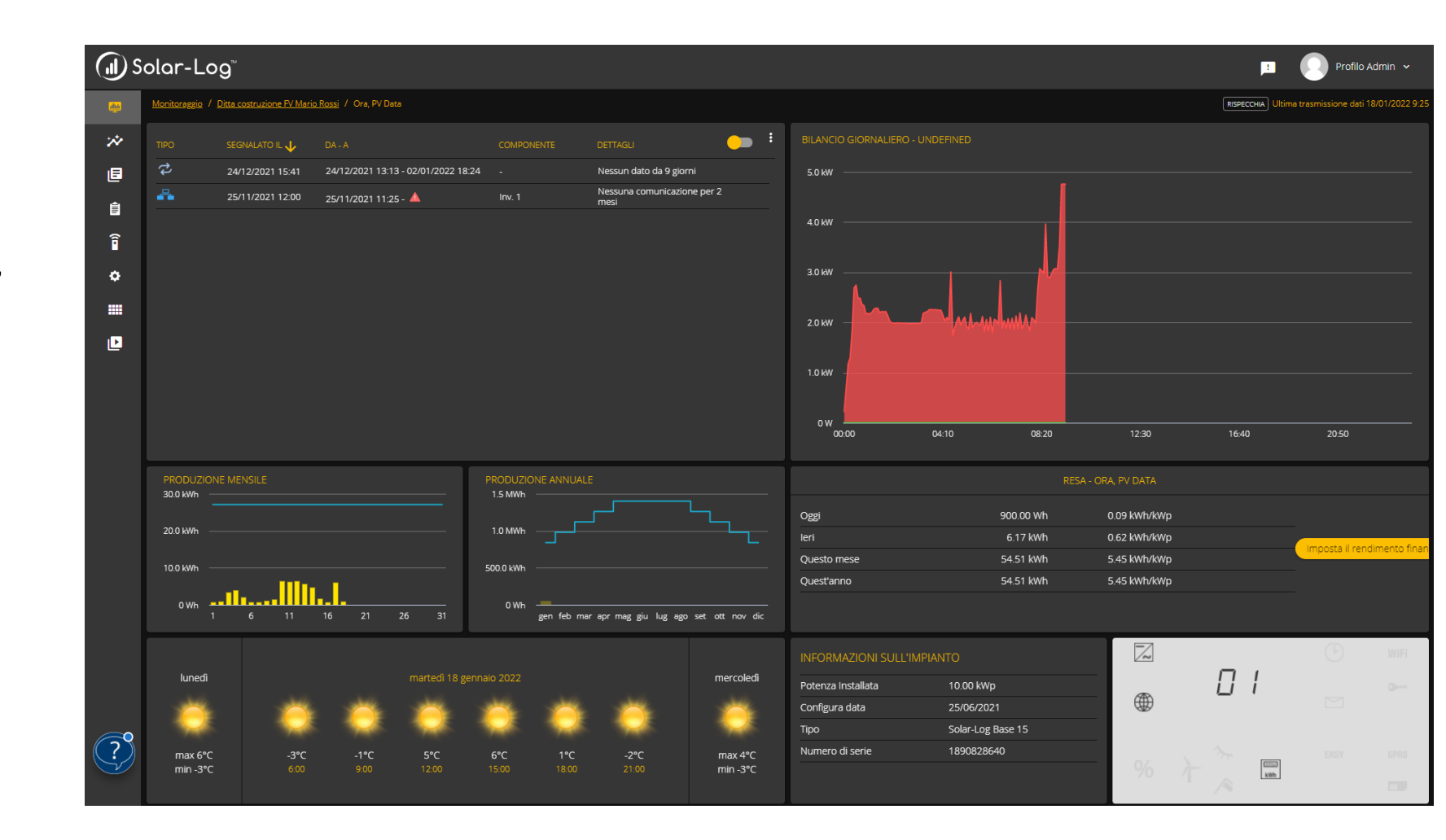

### **1.Sezione Monitoraggio**

- Cliccando un singolo errore, è possibile vedere il componente coinvolto (inverter, sensore o contatore)
- Nell'esempio, l'inverter 1 ha smesso di comunicare con Solar-Log, generando un allarme

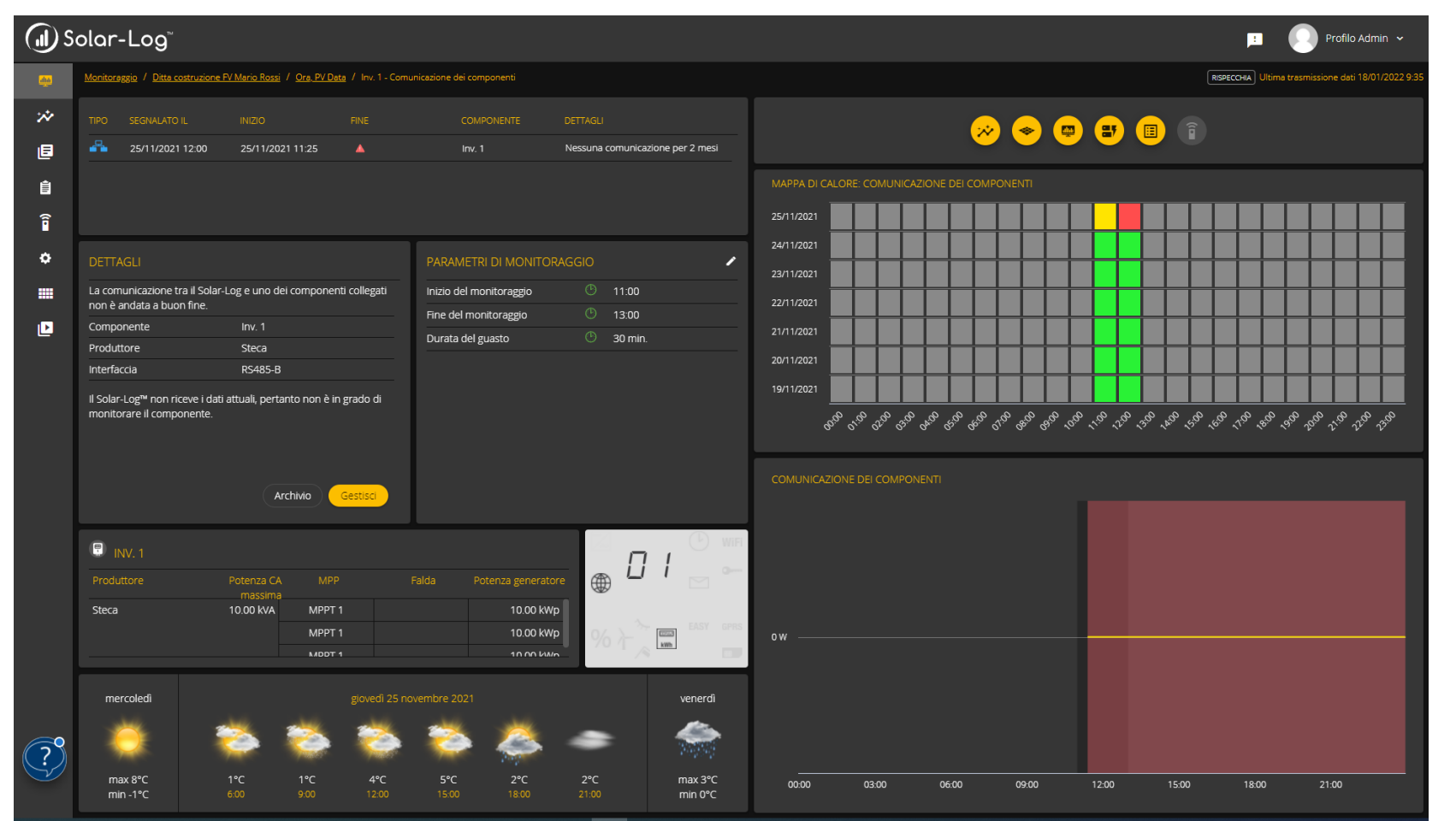

## **1.Sezione Monitoraggio: esempio errore Deviazione di potenza**

- SolarLog esegue un confronto delle efficienze [kW/kWp] tra inverter e MPPT. Se viene rilevata una deviazione troppo ampia (es: maggiore del 10%), allora viene generato un allarme
- In questo caso, esiste una deviazione del 86% tra MPPT1 e MPPT2 dell'inverter WR1(ABB). Tale deviazione si vede anche graficamente, confrontando le linee

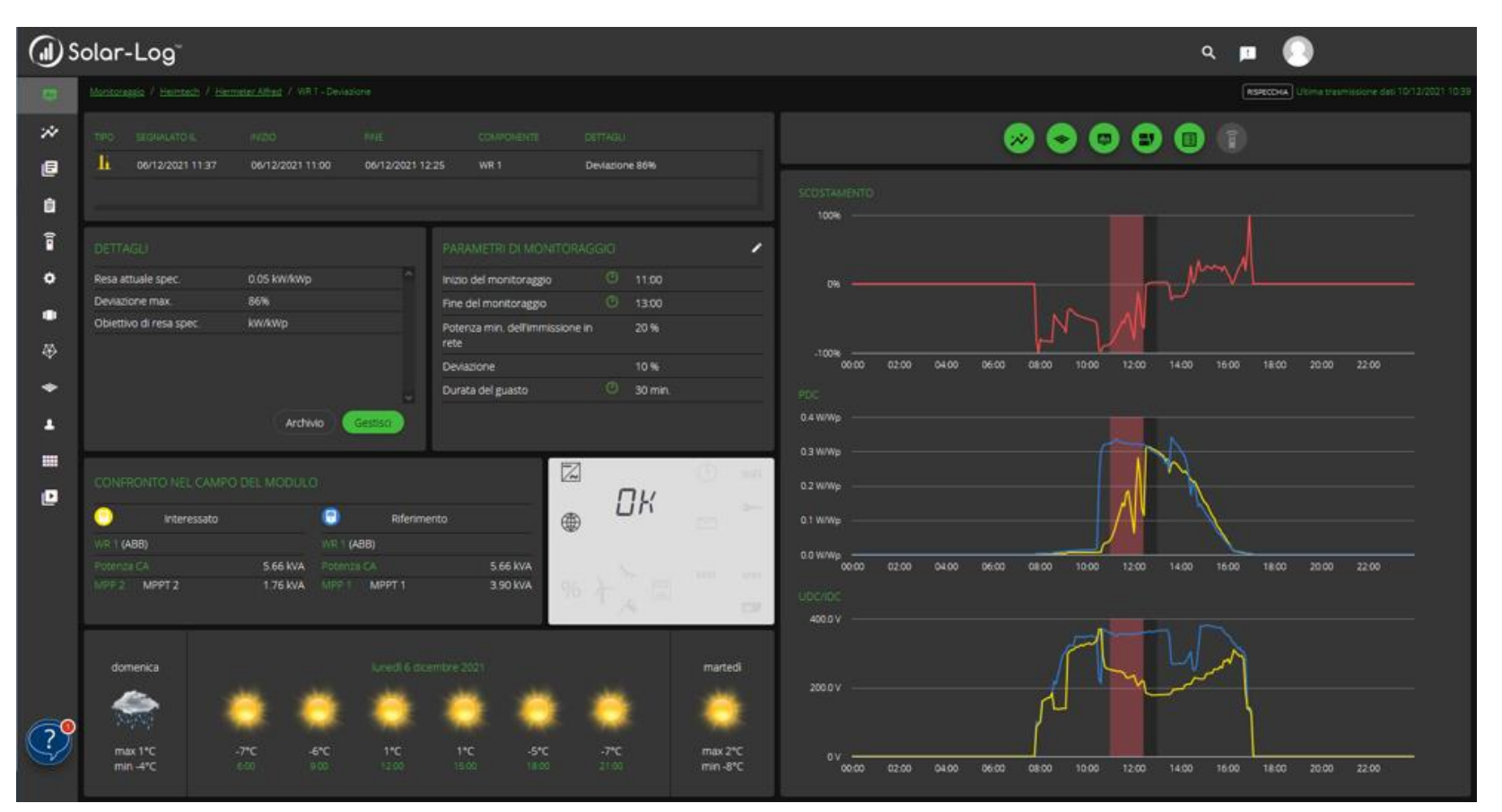

#### **2.Sezione Analisi**

 Visualizzazione grafica della produzione di tutti gli impianti registrati sul portale, per identificare velocemente situazioni di fermo impianto

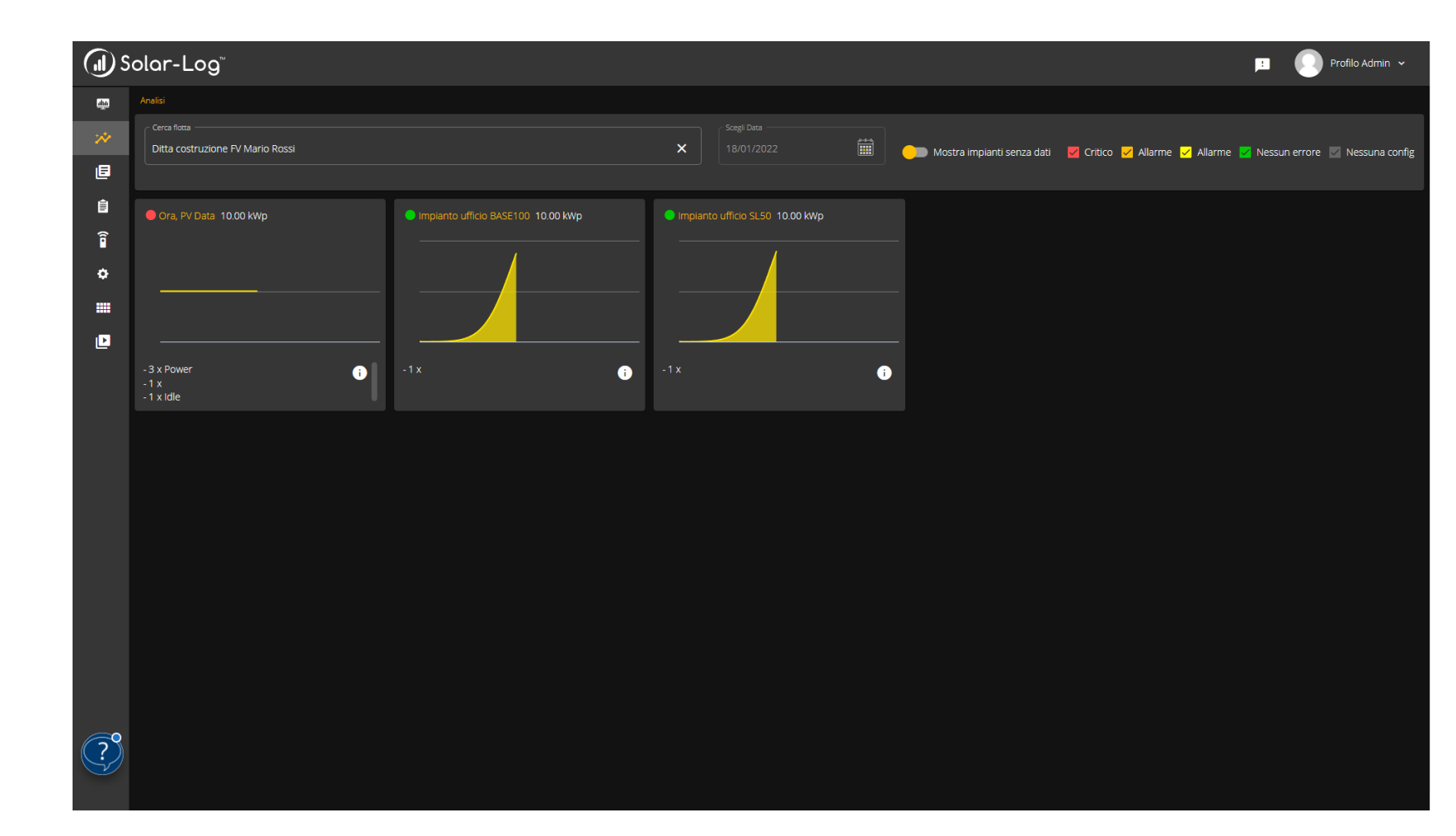

#### 2.Sezione Analisi: bilancio energetico

- Se è installato un contatore di consumi, è possibile visualizzare il bilancio energetico, dove vengono evidenziate la potenza prodotta, consumata, autoconsumata, prelevata
  - e immessa.

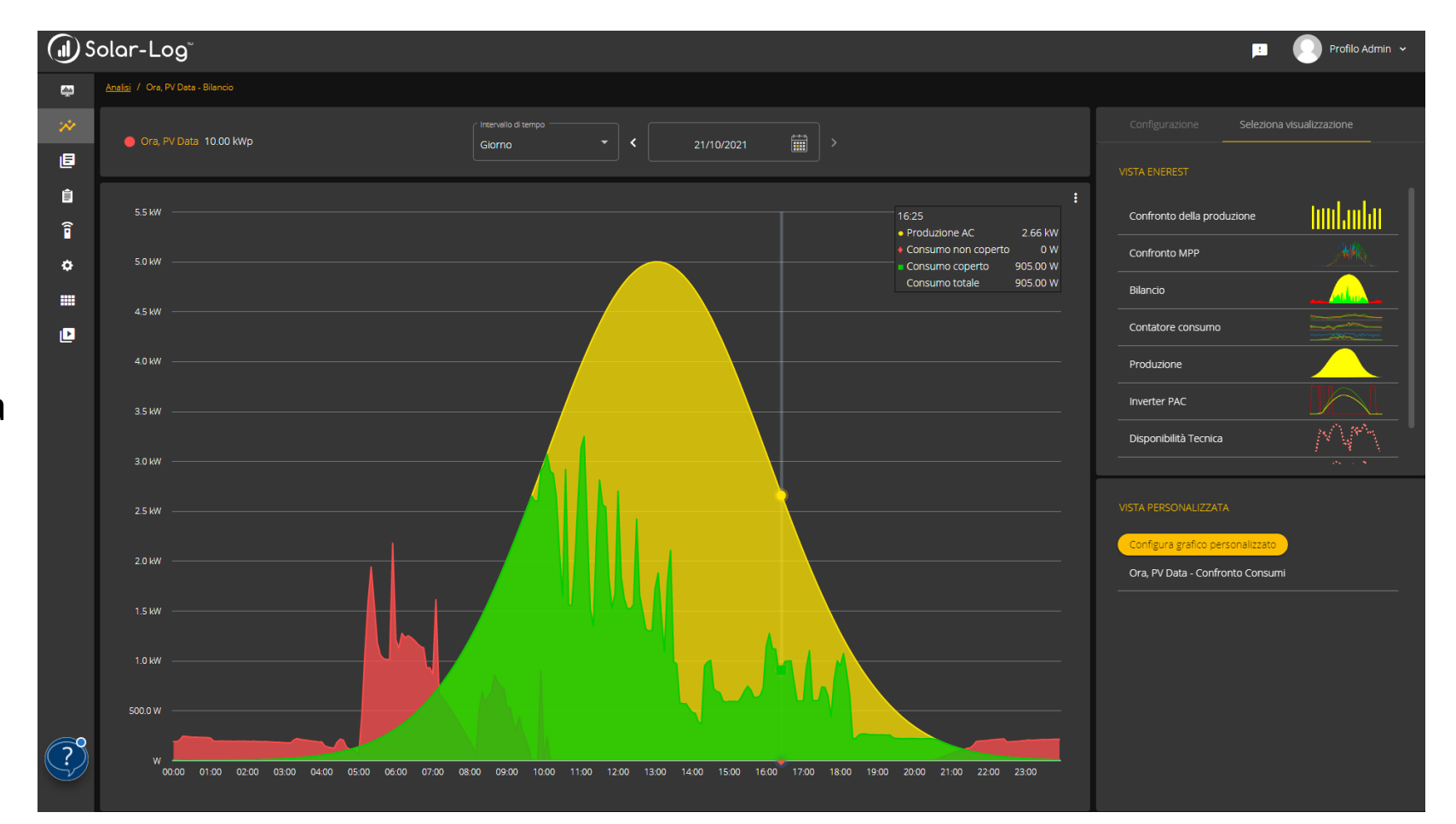

#### 2.Sezione Analisi: bilancio energetico

- Visualizzazione mensile
- Tutti i dati sono scaricabili in formato txt e CSV

![](_page_7_Figure_3.jpeg)

#### 2.Sezione Analisi: grafica personalizzata

 Visualizzazione grafica di specifiche quantità elettriche. Esempio: Produzione AC di ogni inverter

![](_page_8_Figure_2.jpeg)

#### 2.Sezione Analisi: grafica personalizzata

- È possibile selezionare più quantità elettriche misurate e confrontarle su un unico grafico.
- Nell'esempio a destra, sono stati creati 3 grafici (potenza AC con temperatura, tensione AC con corrente AC, potenza DC con tensione DC)

![](_page_9_Figure_3.jpeg)

#### **3.Sezione Analisi Dati: KPI**

 Riassunto della produzione specifica del parco

| dia      |    |                          |            |           |              | RIS           | PECCHIA Ultima trasmissione dati 18/01/2022 10 |  |
|----------|----|--------------------------|------------|-----------|--------------|---------------|------------------------------------------------|--|
| *        | () |                          |            |           |              |               | NORME. PRODUZIONE QUEST'ANNO                   |  |
| 8        |    | Impianto ufficio BASE100 | 548877026  | 10.00 kWp | 0.82 kWh/kWp | 31.92 kWh/kWp | 31.92 kWh/kWp                                  |  |
| 4        |    | Ora, PV Data             | 1890828640 | 10.00 kWp | 0.17 kWh/kWp | 5.54 kWh/kWp  | 5.54 kWh/kWp                                   |  |
| <u>_</u> |    | Impianto ufficio SL50    | 1082407201 | 10.00 kWp | 0.79 kWh/kWp | 32.20 kWh/kWp | 35.77 kWh/kWp                                  |  |
| ▦        |    |                          |            |           |              |               |                                                |  |
| *        |    |                          |            |           |              |               |                                                |  |
| -7       |    |                          |            |           |              |               |                                                |  |
| Ê        |    |                          |            |           |              |               |                                                |  |
| <u>ନ</u> |    |                          |            |           |              |               |                                                |  |
|          |    |                          |            |           |              |               |                                                |  |
| ۰        |    |                          |            |           |              |               |                                                |  |
|          |    |                          |            |           |              |               |                                                |  |
| Þ        |    |                          |            |           |              |               |                                                |  |
|          |    |                          |            |           |              |               |                                                |  |
|          |    |                          |            |           |              |               |                                                |  |
|          |    |                          |            |           |              |               |                                                |  |
|          |    |                          |            |           |              |               |                                                |  |
|          |    |                          |            |           |              |               |                                                |  |
|          |    |                          |            |           |              |               |                                                |  |
|          |    |                          |            |           |              |               |                                                |  |
|          |    |                          |            |           |              |               |                                                |  |
|          |    |                          |            |           |              |               |                                                |  |
|          |    |                          |            |           |              |               |                                                |  |

#### **3.Sezione Analisi Dati: Matrice valori**

- Possibilità di vedere e scaricare dati provenienti da inverter e altri dispositivi collegati a Solar-Log
- Tutti i dati misurati sono raccolti in una matrice, scaricabile come file txt e CSV

| Solar-Log" |                          |                                |                    |                                |          |                                   |                     |              |      |           |      |      |     |                     |                            |              |
|------------|--------------------------|--------------------------------|--------------------|--------------------------------|----------|-----------------------------------|---------------------|--------------|------|-----------|------|------|-----|---------------------|----------------------------|--------------|
| <u>atu</u> | Matrice valori           |                                |                    |                                |          |                                   |                     |              |      |           |      |      | RIS | PECCHIA Ultir       | na trasmissione dati 18/01 | 1/2022 10:45 |
| *          | Scegil Data 18/01/2022   | ► ,                            | Classi de<br>consu | ei componenti -<br>mption, met | er, pr 👻 | onenti<br>a, Luce, Lüfter 2, Lu 🔻 | Canali<br>Cos(φ), C | onsumo tot., |      |           |      |      |     |                     |                            |              |
| 4          | Cerca per nome Q         | Cerca per numero di s <b>Q</b> |                    |                                |          | CONE NON COD TOT WILL             |                     |              |      | 0461.040  |      |      |     |                     |                            |              |
|            | Impianto ufficio BASE100 | 548877026                      | 6:00               | 0.9800                         | 10980    | 7876080                           | FAC ()              | 8425         | 1839 | PAC 1 (W) | 1839 | -310 |     | CUS(@) ()<br>0.9990 | 410                        |              |
| **         |                          |                                | 6:05               | 0.9800                         |          | 7876220                           | 50.0300             | 7458         | 1610 | 1610      | 1610 | -300 | 224 | 0.9990              | 420                        |              |
| =7         | Impianto ufficio SL50    | 1082407201                     | 6:10               | 0.9800                         |          | 7876370                           | 50.0100             | 8667         | 1882 | 1882      | 1882 | -304 |     |                     | 420                        |              |
| Â          |                          |                                |                    | 0.9800                         | 11400    | 7876500                           | 49.9900             | 7350         | 1580 | 1580      | 1580 | -296 | 224 |                     | 420                        |              |
|            |                          |                                | 6:20               | 0.9800                         | 11560    | 7876660                           |                     | 8501         | 1841 | 1841      | 1841 | -302 |     |                     | 430                        |              |
| Ĩ          |                          |                                | 6:25               | 0.9800                         | 11710    | 7876810                           | 49.9900             | 8408         | 1815 | 1815      | 1815 | -299 | 223 | 1                   | 430                        | 1117         |
| ¢          |                          |                                | 6:35               | 0.9800                         | 12000    | 7877100                           | 49.9800             | 8145         | 1744 | 1744      | 1779 | -305 | 225 | 1                   | 510                        | 1118         |
|            |                          |                                | 6:40               | 0.9800                         | 12140    | 7877240                           | 49.9500             | 7726         | 1669 | 1669      | 1669 | -299 | 224 | 0.9980              | 520                        |              |
| Ŀ          |                          |                                | 6:45               | 0.9800                         | 12290    | 7877390                           | 49.9300             | 8406         |      |           |      | -301 |     |                     | 520                        |              |
|            |                          |                                | 6:50               | 0.9800                         | 12430    | 7877530                           | 49.9500             | 7703         | 1664 | 1664      | 1664 | -299 | 224 |                     |                            |              |
|            |                          |                                | 6:55               | 0.9800                         | 12590    | 7877690                           | 49.9400             | 8554         | 1856 | 1856      | 1856 | -303 | 224 |                     | 530                        | 1118(        |
|            |                          |                                | 7:00               | 0.9800                         | 12720    | 7877820                           | 49.9500             | 7667         | 1655 | 1655      | 1655 | -299 | 224 |                     | 530                        |              |
|            |                          |                                | 7:05               | 0.9800                         | 12880    | 7877980                           | 50.0300             | 8475         | 1836 | 1836      | 1836 | -304 |     |                     | 540                        | 1118         |
|            |                          |                                | 7:10               | 0.9800                         | 13010    | 7878110                           | 50.0100             | 7406         | 1593 | 1593      | 1593 | -298 | 224 | 0.9990              | 540                        | 1118         |
|            |                          |                                | 7:20               | 0.9800                         | 13170    | 7878400                           | 49.9700             | 7458         | 1611 | 1611      | 1611 | -301 | 222 |                     | 550                        | 1118         |
|            |                          |                                |                    | 0.9800                         | 13460    | 7878560                           | 49.9700             | 8853         | 1930 | 1930      | 1930 | -309 | 224 | 0.9990              | 560                        | 1118         |
|            |                          |                                | 7:30               | 0.9800                         | 13600    | 7878700                           | 49.9800             | 7493         | 1620 | 1620      | 1620 | -302 | 224 | 0.9990              | 560                        | 1118         |
|            |                          |                                |                    | 0.9800                         | 13740    | 7878840                           | 49.9800             | 7899         | 1708 | 1708      | 1708 | -303 | 224 |                     |                            |              |
|            |                          |                                | 7:40               | 0.9800                         | 13900    | 7879000                           | 49.9500             |              | 1891 | 1891      | 1891 | -304 |     | 0.9990              |                            | 1118         |
|            |                          |                                | 7:45               | 0.9800                         | 14040    | 7879140                           | 49.9500             | 7958         | 1719 |           | 1719 | -303 |     |                     | 570                        | 1118(        |

# **3.Sezione Analisi Dati: Protocollo eventi**

 Elenco di tutti gli eventi segnalati dai dispositivi (ad es: inverter) collegati a Solar-Log, compreso i normali eventi di funzionamento (per es accensione inverter al mattino e spegnimento la sera)

| Solar-Log" |                          |            |                  |                |         |                 |                 |       |                   |                                    |  |  |
|------------|--------------------------|------------|------------------|----------------|---------|-----------------|-----------------|-------|-------------------|------------------------------------|--|--|
| dia        | Protocollo eventi        |            |                  |                |         |                 |                 |       | RISPECCHIA Ultima | trasmissione dati 18/01/2022 10:45 |  |  |
| *          |                          |            | PROTOCOLLO EVENT |                |         |                 |                 |       |                   |                                    |  |  |
| e          | < 18/01/2022             | · · · ·    |                  |                |         | DA 🗸            |                 |       |                   |                                    |  |  |
| 4          | <b>0</b>                 |            |                  |                | Cerca Q |                 |                 |       | τυττο             |                                    |  |  |
| E          | Cerca per nome           |            |                  | PC ufficio     | 255     | 18/01/2022 3:05 | 18/01/2022 3:07 |       | status            |                                    |  |  |
| . •        | Impianto ufficio BASE100 | 548877026  |                  | Forza          |         | 18/01/2022 3:05 | 18/01/2022 3:06 | Idle  | status            |                                    |  |  |
| ~~         | Impianto ufficio SL50    | 1890828040 |                  | PC ufficio     |         | 18/01/2022 3:01 |                 | Power | status            |                                    |  |  |
| <b>=</b> 7 |                          |            |                  | Clima          |         | 18/01/2022 3:01 |                 | Power | status            |                                    |  |  |
| Î          |                          |            |                  | PC ufficio     |         | 18/01/2022 3:01 |                 | Power | status            |                                    |  |  |
| î          |                          |            |                  | Forza          |         | 18/01/2022 3:01 | 18/01/2022 3:01 | Power | status            |                                    |  |  |
| ¢          |                          |            |                  | Luce, Lüfter 2 |         | 18/01/2022 3:01 |                 | Power | status            |                                    |  |  |
|            |                          |            |                  | Luce, PC       | 1       | 18/01/2022 3:01 | 18/01/2022 3:01 | Power | status            |                                    |  |  |
|            |                          |            |                  | Clima          | 255     | 18/01/2022 3:01 | 18/01/2022 3:01 |       | status            |                                    |  |  |
| Ŀ          |                          |            |                  | Clima          |         | 18/01/2022 3:00 | 18/01/2022 3:01 |       | status            |                                    |  |  |
|            |                          |            |                  | PC ufficio     | 255     | 18/01/2022 3:00 |                 |       | status            |                                    |  |  |
|            |                          |            |                  | Forza          |         | 18/01/2022 3:00 | 18/01/2022 3:01 |       | status            |                                    |  |  |
|            |                          |            |                  | Luce, Lüfter 2 |         | 18/01/2022 3:00 |                 |       | status            |                                    |  |  |
|            |                          |            |                  | Luce, PC       | 255     | 18/01/2022 3:00 | 18/01/2022 3:01 |       | status            |                                    |  |  |
|            |                          |            |                  | PC ufficio     | 255     | 18/01/2022 3:00 | 18/01/2022 3:02 |       | status            |                                    |  |  |
|            |                          |            |                  | Forza          |         | 18/01/2022 3:00 | 18/01/2022 3:01 | Idle  | status            |                                    |  |  |
|            |                          |            |                  |                |         |                 |                 |       |                   |                                    |  |  |
|            |                          |            |                  |                |         |                 |                 |       |                   |                                    |  |  |
| ?          |                          |            |                  |                |         |                 |                 |       |                   |                                    |  |  |

#### 4.Sezione Elenco attività

 Da ogni errore o guasto rilevato, è possibile creare una attività

![](_page_13_Picture_2.jpeg)

#### 4.Sezione Elenco attività

 Le attività sono eventualmente condivisibili via e-mail

![](_page_14_Picture_2.jpeg)

#### **5.Sezione Configurazione da remoto**

 Permette di modificare le impostazioni del Solar-Log stesso, da remoto

![](_page_15_Picture_2.jpeg)

#### **6.Sezione Amministrazione**

- Elenco impianti associati al proprio profilo
- Possibilità di modificare le informazioni generali di ogni impianto e i criteri di monitoraggio

|        | Solar-Log <sup>~</sup>                                |                                       |                          |                        |                                                           |                          | ! 💽 Profilo Admin 🗸                       |
|--------|-------------------------------------------------------|---------------------------------------|--------------------------|------------------------|-----------------------------------------------------------|--------------------------|-------------------------------------------|
| dia    | Amministrazione / Impianti / Impianto ufficio BASE100 |                                       |                          |                        |                                                           |                          | Ultima trasmissione dati 18/01/2022 11:31 |
| **     | Informazioni di base Posizione                        |                                       |                          |                        |                                                           |                          |                                           |
| B      | Impianto ufficio BASE100                              |                                       |                          |                        | 💛 🗢 🛡 🖽                                                   | ) 👔                      |                                           |
| +      | Grandezza: 10.00 kWp                                  |                                       |                          |                        |                                                           |                          |                                           |
| ⊞      | Firmware: 5.1.1 Build 155                             |                                       | Componenti               | Campi modulo           | Impostazioni Cronologia                                   | Elenco di configurazione |                                           |
| *      | Configura Data:                                       |                                       | Impostazioni di rilevame |                        |                                                           |                          |                                           |
| =7     | Dispositivo: Solar-Log Base 100                       |                                       | 🔒 Comunicazione          | e del componente       |                                                           |                          |                                           |
| Ê      | Ultimo trasferimento<br>dei dati: 18/01/2022 11:31    |                                       | L Deviazione             |                        |                                                           |                          |                                           |
| î      |                                                       | Questo impianto non ha un'immagine    | Nome                     |                        | Impostazioni                                              | <b>—</b> 11:00           |                                           |
| •      |                                                       | Imposta                               |                          |                        | Fine del monitoraggio                                     | (b) 13:00                |                                           |
| ⇔      |                                                       |                                       | Inv. 3                   | Steca                  | Durata del guasto<br>Potenza min, dell'immissione in rete | 30 min.<br>20 %          |                                           |
| •<br>• |                                                       | R                                     | 1                        |                        | Deviazione                                                | 10 %                     |                                           |
|        |                                                       | · · · · · · · · · · · · · · · · · · · | 🔁 Trasferimento          | dei dati               |                                                           |                          |                                           |
|        | NOME                                                  |                                       | Stato ed errore          |                        |                                                           |                          |                                           |
|        | Ditta costruzione FV Mario Rossi                      |                                       | KPI                      |                        |                                                           |                          |                                           |
|        |                                                       |                                       | 🔅 Disponibilità Te       | ecnica                 |                                                           |                          |                                           |
|        |                                                       |                                       | Finanza                  |                        |                                                           |                          |                                           |
|        |                                                       |                                       | S Incentivo   Rito       | orno sull'investimento |                                                           |                          |                                           |
|        |                                                       |                                       |                          |                        |                                                           |                          |                                           |
|        |                                                       |                                       |                          |                        |                                                           |                          |                                           |
|        |                                                       |                                       |                          |                        |                                                           |                          |                                           |
|        |                                                       |                                       |                          |                        |                                                           |                          |                                           |

#### 7.Sezione Bacheche: presentazioni

 Specialmente per i clienti finali, può risultare utile creare delle presentazioni personalizzate, selezionando i Widget desiderati

![](_page_17_Figure_2.jpeg)

#### 7.Sezione Bacheche: presentazioni

• Esempio con 4 Widgets

![](_page_18_Figure_2.jpeg)

#### Test me!

Per ricevere un profilo DEMO e provare il nostro nuovo portale, compila il form:

https://forms.office.com/Pages/ResponsePage.aspx?id=yjNuN1bWRk6 Ly31bqJiuZswBgOOf6Q1FvEg3waGELHpUNzIETUdMVzdCRVZBWDc4TEF GRktCU1MzMi4u&lang=it

Link DEMO: <a href="https://demo.enerest.world/">https://demo.enerest.world/</a>

### **Grazie per la attenzione**

![](_page_20_Picture_1.jpeg)

#### Contatti

PV Data Srl Localization Mail Website Phone Service Partner Solar-Log Italy&Austria Via Termeno 4/A 39040 Ora (BZ) - Italia <u>service@pv-data.net</u> <u>www.pv-data.net</u> 0471 631032

![](_page_20_Picture_5.jpeg)